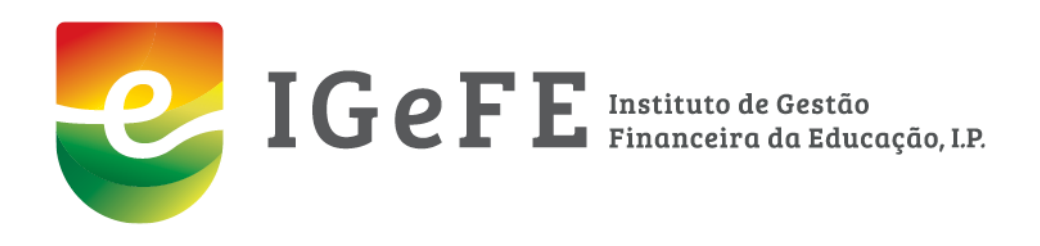

## **REACT** Manual de apoio ao preenchimento

janeiro de 2022

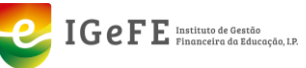

## ÍNDICE

| ÍNDICE                                                                                                    | 2                                                        |
|----------------------------------------------------------------------------------------------------|----------------------------------------------------------|
| ÍNDICE DE FIGURAS                                                                                                    | 3                                                        |
| VERSÕES                                                                                                    | 4                                                        |
| INTRODUÇÃO                                                                                                    | 6                                                        |
| DESCRIÇÃO SUMÁRIA DO PROCESSO                                                                                                    | 6                                                        |
| ACESSO AO MÓDULO REACT                                                                                                    | 6                                                        |
| O MÓDULO - REACT                                                                                                    | 7                                                        |
| PREENCHIMENTO DOS DADOS                                                                                                    | 8                                                        |
| AUDITORIA CONTABILISTICA         EIXO 1 – REFORÇO DE CRÉDITO HORÁRIO.         I         Editar dados.         1         EIXO 2 – EDUCAÇÃO INCLUSIVA         1         Editar dados.         1         Editar dados.         1         Editar dados.         1         Editar dados.         1         Editar dados.         1         Editar dados.         1         Editar dados.         1         Editar dados.         1         Editar dados.         1         Editar dados.         1         Editar dados.         1         Editar dados.         1         Recursos Humanos.         1         1         Dados do Trabalhador         1         2         Dados dos Eixos. | 8<br>1<br>1<br>2<br>2<br>3<br>3<br>4<br>4<br>5<br>6<br>7 |
| 3. Dados de Contabilidade                                                                                                    | 9                                                        |
| CONSULTAR OS DADOS DE CADA TRABALHADOR2                                                                                                    | 1                                                        |
| NOTAS                                                                                                    | 2                                                        |

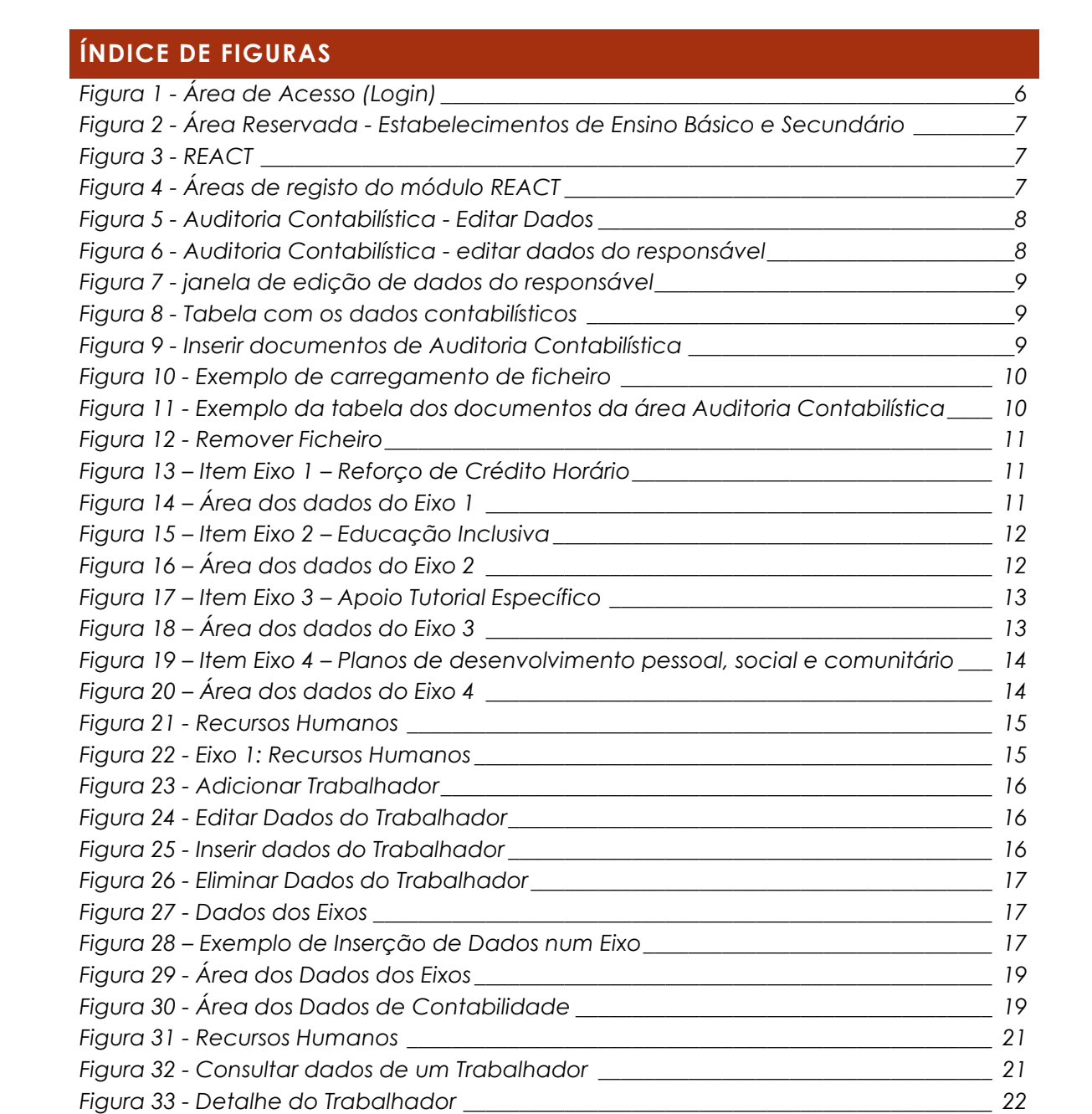

## VERSÕES

| #  | Data            | Descrição            |  |  |  |
|----|-----------------|----------------------|--|--|--|
| 01 | janeiro de 2022 | Versão 1.0 do manual |  |  |  |
|    |                 |                      |  |  |  |
|    |                 |                      |  |  |  |
|    |                 |                      |  |  |  |

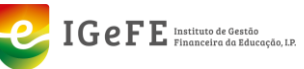

### **Abreviaturas**

- AE Agrupamentos de Escolas
- ENA Escolas Não Agrupadas
- IGeFE Instituto de Gestão Financeira da Educação
- ME Ministério da Educação

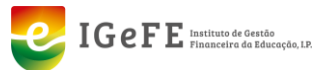

## INTRODUÇÃO

No âmbito do projeto REACT é necessário implementar uma plataforma informática que permita o registo de diversa informação relativa ao mesmo.

Desta necessidade surgiu um novo módulo na plataforma GesEdu – plataforma para os Agrupamentos de Escolas (AE) e Escolas Não Agrupadas (ENA), designado como REACT, ao qual os utilizadores com acesso à Área Reservada na plataforma GesEdu tem permissões de acesso.

### DESCRIÇÃO SUMÁRIA DO PROCESSO

Os AE / ENA têm acesso a esta plataforma, através da qual poderão registar os dados do projeto REACT.

Os registos a efetuar são de dados referentes à Auditoria Contabilística, e mediante quatro eixos.

Os quatro eixos são:

- Eixo 1 Reforço de Crédito Horário
- Eixo 2 Educação Inclusiva
- Eixo 3 Apoio Tutorial Específico
- Eixo 4 Planos de desenvolvimento pessoal, social e comunitário

### ACESSO AO MÓDULO REACT

O acesso a este módulo é realizado através do acesso à plataforma GesEdu.

### https://www.gesedu.pt

Para aceder deverá inserir as credenciais de acesso disponibilizadas.

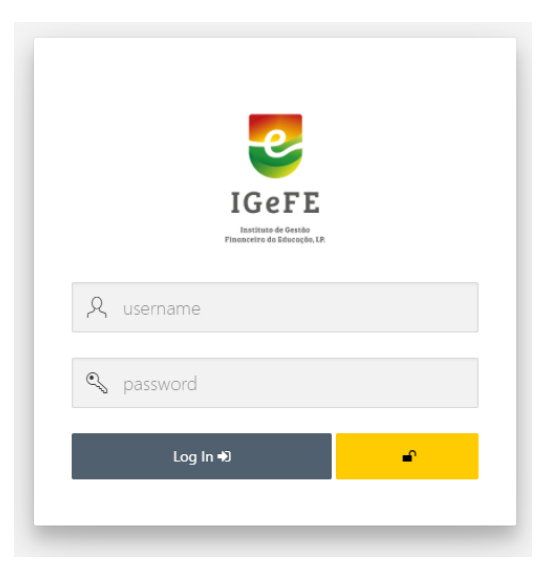

Figura 1 - Área de Acesso (Login)

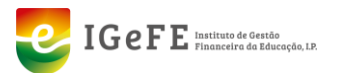

Após o Login na plataforma GesEdu, deverá aceder ao módulo **"Estabelecimentos de Ensino Básico e Secundário – Área Reservada**".

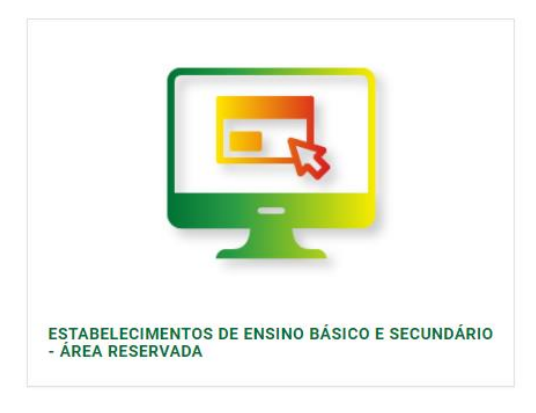

Figura 2 - Área Reservada - Estabelecimentos de Ensino Básico e Secundário

De seguida, no menu de navegação lateral esquerdo, clicar no item "REACT".

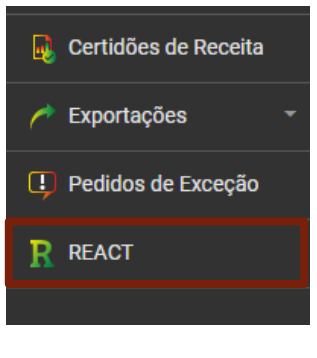

### Figura 3 - REACT

## O MÓDULO - REACT

O módulo REACT encontra-se dividido em 6 partes principais:

| REACT - Homepage                                                                                                    |                                                                                                |                          |
|----------------------------------------------------------------------------------------------------|------------------------------------------------------------------------------------------------|--------------------------|
| SITUAÇÃO DA SUBMISSÃO DE DADOS                                                                                           |                                                                                                |                          |
| Auditoria contabilistica                                                                                                 |                                                                                                | 🖋 Editar dadon           |
| O De dados dos eixos estarilo disponíveis para preenchimento quando os dados da página de Auditoria Contabilistica estiv | erem preenchildos.                                                                             |                          |
| Etxo 1 - Referço de Crédito Horário<br>Dados do sito por submator<br>/ Etitor dados do nos                               | Eixo 2 - Educação Inclusiva                                                                    | ✔ Editar diadon do elect |
| Elxo 3 - Apolo Tutorial Específico<br>2º Dados do eiro submetidos<br>Eduar dados do sero                                 | Eixo 4 - Planos de desenvolvimento pessoal, social e comunitário<br>V Dados do siso submetidos | 🖋 Editar diadon do ento  |
| Edite os diados de todos os Eixos antes de introduzir os trabalhadores.                                                  |                                                                                                |                          |
| Recursos Humanos A tem trabalhadores submetidos en Elso 3 A tem trabalhadores submetidos en Elso 3                       | ▲ Sem trabalhadores submittées no Eico 2<br>▲ Sem trabalhadores submittées no Eico 4           |                          |
|                                                                                                    |                                                                                                | 2 Ver recursos humanos   |

Figura 4 - Áreas de registo do módulo REACT

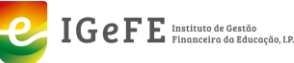

- (1) Auditoria Contabilística esta área deverá sempre ser a primeira a preencher. Permite o registo do responsável e dos meses a submeter;
- (2) Eixo 1 Reforço de Crédito Horário;
- (3) Eixo 2 Educação Inclusiva;
- (4) Eixo 3 Apoio Tutorial Específico;
- (5) Eixo 4 Planos de desenvolvimento pessoal, social e comunitário;
- (6) Recursos Humanos apenas permite registar os dados dos trabalhadores após a edição / inserção de dados no Eixos.

Para iniciar o preenchimento dos dados tem **obrigatoriamente de preencher primeiro** os dados referentes à Auditoria Contabilística.

### PREENCHIMENTO DOS DADOS

Como já referido o preenchimento dos dados tem de se iniciar obrigatoriamente pelo preenchimento dos dados referentes à Auditoria Contabilística.

## Auditoria Contabilística

Clicar no botão "Editar Dados" que se encontra disponível nesta área.

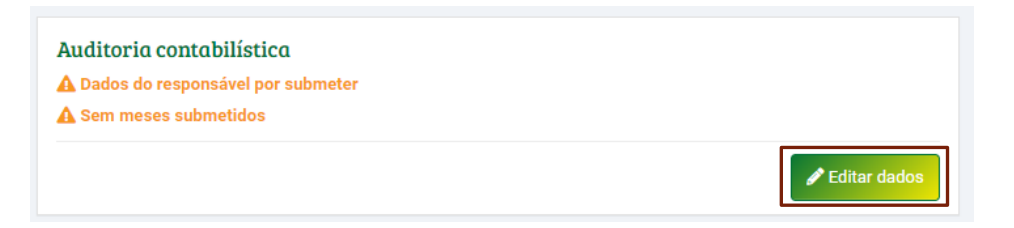

Figura 5 - Auditoria Contabilística - Editar Dados

O primeiro passo é inserir os dados referentes ao responsável pelo preenchimento dos mesmos. Deverá clicar no botão "**Editar dados**" junto à área dos dados do responsável.

| <b>REACT - Auditoria Contabilística</b> <ul> <li>Home / Estabelecimentos de Ensino Básico e Secundário / REACT / REACT - Auditoria Contabilística</li> </ul> |                      |  |  |  |
|----------------------------------------------------------------------------------------------------|----------------------|--|--|--|
| Responsável pelo preenchimento:                                                                                                    | Contacto telefónico: |  |  |  |
| N/A                                                                                                    | N/A                  |  |  |  |
| N/A N/A                                                                                                    |                      |  |  |  |

Figura 6 - Auditoria Contabilística - editar dados do responsável

Após o clique neste botão é disponibilizada uma janela pop-up composta por 2 campos de preenchimento obrigatório – Nome e Contacto Telefónico do responsável pelo preenchimento.

Após a edição dos dados clicar no botão "Guardar Dados" para efetivamente salvar os mesmos.

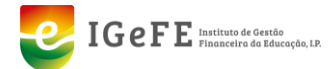

| Editar dados do responsável |                        |
|-----------------------------|------------------------|
| Nome:                       |                        |
| Contacto telefónico:        |                        |
|                             |                        |
|                             | Cancelar Guardar dados |

Figura 7 - janela de edição de dados do responsável

De seguida pode avançar para o preenchimento dos dados contabilísticos referentes aos diferentes meses do projeto.

Para tal na tabela imediatamente a seguir aos dados do responsável pelo preenchimento, é disponibilizada informação, para os diversos meses, sobre:

- Extrato Bancário
- Reconciliação Bancária
- Diário (Lançamento Contabilístico Despesas de Pessoal)
- Evidência no Razão (Balancete Contas Banco, Impostos e Custos de Pessoal)
- Folha de Cofre

| Mês           | Extrato Bancário | Reconciliação Bancária | Diário (Lançamento<br>contabilístico-Despesas de<br>Pessoal) | Evidência no Razão (Balancete<br>Contas Banco, Impostos e<br>Custos de Pessoal) | Folha de Cofre | Editar     |
|---------------|------------------|------------------------|--------------------------------------------------------------|---------------------------------------------------------------------------------|----------------|------------|
| setembro 2020 |                  |                        |                                                              |                                                                                 |                | dan a      |
| outubro 2020  |                  |                        |                                                              |                                                                                 |                | <b>A</b> * |
| novembro 2020 |                  |                        |                                                              |                                                                                 |                | <b>A</b> * |
| dezembro 2020 |                  |                        |                                                              |                                                                                 |                | ø          |

### Figura 8 - Tabela com os dados contabilísticos

Para editar/inserir os dados em cada mês deve clicar no seguinte botão 🥙 . Após o clique na edição dos dados de um determinado mês, é disponibilizada a janela pop-up para carregamento dos documentos necessários.

| Submeter documentos para auditoria - setembro 2020                         |                                                 |                                                           |  |
|----------------------------------------------------------------------------|-------------------------------------------------|-----------------------------------------------------------|--|
| Mês:<br>setembro 2020                                                      |                                                 |                                                           |  |
| O carregamento destes documer                                              | ntos tem de ser feito pela ordem apresentada ne | esta janela.                                              |  |
| Extrato Bancário                                                           | Reconciliação Bancária                          | Diário (Lançamento contabilístico-Despesas de<br>Pessoal) |  |
| 1 Carregar ficheiro .pdf                                                   | ♣ Carregar ficheiro .pdf                        | ♣ Carregar ficheiro .pdf                                  |  |
| Carregar ficheiro .pdf                                                     | Carregar ficheiro .pdf                          | Carregar ficheiro .pdf                                    |  |
| Evidência no Razão (Balancete Contas Banc<br>Impostos e Custos de Pessoal) | o,<br>Folha de Cofre                            |                                                           |  |
| 1 Carregar ficheiro .pdf                                                   | ♣ Carregar ficheiro .pdf                        |                                                           |  |
| Carregar ficheiro .pdf                                                     | Carregar ficheiro .pdf                          |                                                           |  |

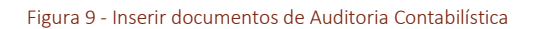

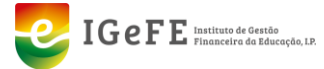

### Importante:

### Os documentos (ficheiros) devem ser carregados pela ordem apresentada. Todos os documentos devem ser do tipo PDF – Portable Document File.

Para carregar os documentos deve, pela ordem indicada, clicar no botão

É disponibilizada uma janela de explorador de ficheiros do seu computador para selecionar o documento a carregar. Depois de selecionar clicar no botão "Abrir". Após este processo o documento é carregado na plataforma.

| Submeter documentos para a                                                 | uditoria - setembro 2020                        |                                                           |
|----------------------------------------------------------------------------|-------------------------------------------------|-----------------------------------------------------------|
| Mês:<br>setembro 2020                                                      |                                                 |                                                           |
| O carregamento destes documento                                            | ntos tem de ser feito pela ordem apresentada ne | esta janela.                                              |
| Extrato Bancário                                                           | Reconciliação Bancária                          | Diário (Lançamento contabilístico-Despesas de<br>Pessoal) |
| 1 Carregar ficheiro .pdf                                                   | 1 Carregar ficheiro .pdf                        | ♣ Carregar ficheiro .pdf                                  |
| 248_ficheiro.pdf  Remover ficheiro                                         | Carregar ficheiro .pdf                          | Carregar ficheiro .pdf                                    |
|                                                                            |                                                 |                                                           |
| Evidência no Razão (Balancete Contas Banc<br>Impostos e Custos de Pessoal) | o,<br>Folha de Cofre                            |                                                           |
| ♣ Carregar ficheiro .pdf                                                   | ♣ Carregar ficheiro .pdf                        |                                                           |
| Carregar ficheiro .pdf                                                     | Carregar ficheiro .pdf                          |                                                           |

Figura 10 - Exemplo de carregamento de ficheiro

Este processo deve ser repetido para todos os documentos solicitados e indicados.

Após o carregamento da totalidade dos ficheiros solicitados, os mesmos ficam disponíveis na tabela na área Auditoria Contabilística.

Caso seja necessário alterar um dos documentos, o procedimento a seguir é idêntico ao carregar de novos documentos. Ou seja, clicar no botão 
, e de seguida no documento a alterar carregar no botão 
.

| Responsável pelo pred<br>Nome do Responsá<br>🖋 Editar dados | enchimento:<br>ivel |                        | Contacto telefónico<br>213213213                             | 0:                                                                              |                |        |
|-------------------------------------------------------------|---------------------|------------------------|--------------------------------------------------------------|---------------------------------------------------------------------------------|----------------|--------|
|                                                             | Extrato Bancário    | Reconciliação Bancária | Diário (Lançamento<br>contabilístico-Despesas de<br>Pessoal) | Evidência no Razão (Balancete<br>Contas Banco, Impostos e<br>Custos de Pessoal) | Folha de Cofre | Editar |
| Mês                                                         |                     |                        |                                                              |                                                                                 |                |        |

Figura 11 - Exemplo da tabela dos documentos da área Auditoria Contabilística

Caso pretenda remover um dos ficheiros deve utilizar o botão "Remover Ficheiro" disponível junto ao ficheiro na área de edição.

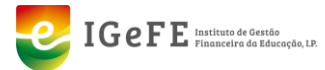

| etembro 2020                                                             |                                                 |                                                          |
|--------------------------------------------------------------------------|-------------------------------------------------|----------------------------------------------------------|
| O carregamento destes docume                                             | entos tem de ser feito nela ordem anresentada n | esta janela                                              |
| Extrato Bancário                                                         | Reconciliação Bancária                          | Diário (Lançamento contabilístico-Despesas o<br>Pessoal) |
| ♣ Carregar ficheiro .pdf                                                 | ♣ Carregar ficheiro .pdf                        | Larregar ficheiro .pdf                                   |
| 48 ficheiro ndf                                                          | 249_ficheiro.pdf                                | 250_ficheiro.pdf                                         |
| Remover ficheiro                                                         | Remover ficheiro                                | Remover ficheiro                                         |
| Evidência no Razão (Balancete Contas Ban<br>mnostos e Custos de Pessoal) | ico,<br>Folha de Cofre                          |                                                          |
| inpostos e oustos de l'essouij                                           | ♣ Carregar ficheiro .pdf                        |                                                          |
| ▲ Carregar ficheiro .pdf                                                 |                                                 |                                                          |
| Carregar ficheiro .pdf 251_ficheiro.pdf                                  | 252_ficheiro.pdf                                |                                                          |

Ao submeter os dados, pode verificar na área principal do módulo REACT, informações sobre o estado do preenchimento dos mesmos em cada item.

Sempre que inicie o preenchimento dos dados de um trabalhador num dos Eixos pode preencher todos os dados desse Trabalhador não só nesse Eixo, mas também nos restantes.

## Eixo 1 – Reforço de Crédito Horário

Após o preenchimento dos dados da Auditoria Contabilística pode iniciar o preenchimento dos dados dos vários eixos.

| Eixo 1 - Reforço de Crédito Horário<br>🛦 Dados do eixo por submeter |                      |
|---------------------------------------------------------------------|----------------------|
|                                                                     | Editar dados do eixo |

Figura 13 – Item Eixo 1 – Reforço de Crédito Horário

### Editar dados

Para editar os dados do eixo deve clicar no botão "Editar dados do Eixo", através do qual acederá à área desses dados.

| REACT - Dados do Eixo 1: Reforço de Crédito Horário       Guardar dados            ← Home / Estabelecimientos de Ensino Básico e Secundário / REACT<br>/ REACT - Dados do Eixo 1: Reforço de Crédito Horário           Guardar dados |   |                                       |                          |  |  |
|----------------------------------------------------------------------------------------------------|---|---------------------------------------|--------------------------|--|--|
| Escolas integradas TEIP?                                                                                                    |   | N.º turmas:                           | Horas (Artigo 79.º ECD): |  |  |
| Não                                                                                                    | ~ | 66                                    | 405                      |  |  |
| Crédito Horário Total                                                                                                    |   | Crédito Horário utilizado no REACT *: | N.º alunos abrangidos:   |  |  |
| 325,5                                                                                                    |   | 0                                     | 0                        |  |  |
|                                                                                                    |   |                                       |                          |  |  |

Figura 14 – Área dos dados do Eixo 1

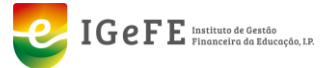

Os campos a preencher são:

- Escolas integradas TEIP?
- N.º Turmas
- Horas (Artigo 79.° ECD)
- Crédito Horário Total
- Crédito Horário utilizado no REACT\*
- N.º alunos abrangidos

\* No ano letivo de 2020/2021, as escolas tiveram um acréscimo do crédito horário (CH) resultado da aplicação das fórmulas: CH = 8 × n.º de turmas – 50 % do total de horas do artigo 79.º do ECD (redução componente letiva de 2 a 8 horas) ou CH (escolas TEIP) = 11 × n.º de turmas – 50 % do total de horas do artigo 79.º do ECD (redução componente letiva de 2 a 8 horas).
O reforço do crédito horário em resultado da aplicação destas fórmulas é exclusivamente

utilizado para a recuperação e consolidação das aprendizagens, nomeadamente através do apoio educativo e coadjuvação de aulas.

Após a edição/confirmação dos dados para salvá-los tem de clicar no botão

🖬 Guardar dados

Estes campos são de preenchimento obrigatório.

## Eixo 2 – Educação Inclusiva

Pode preencher os dados neste eixo após o preenchimento dos dados da Auditoria Contabilística.

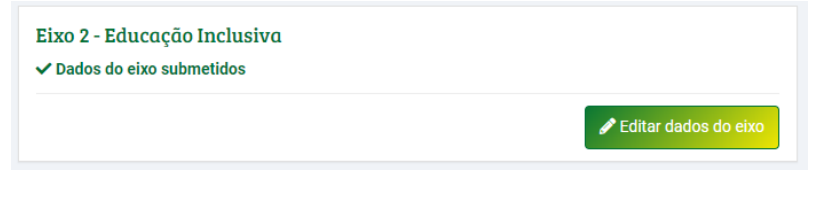

Figura 15 – Item Eixo 2 – Educação Inclusiva

### Editar dados

Para editar os dados do eixo deve clicar no botão "Editar dados do Eixo", através do qual acederá à área desses dados.

| REACT - Dados do Eixo 2: Educaç | ÃO Inclusiva                                            |
|---------------------------------|---------------------------------------------------------|
| N.º docentes:                   | N.º horas semanais (Apoio à Aprendizagem e à Inclusão): |
| 6                               | 128                                                     |

Figura 16 – Área dos dados do Eixo 2

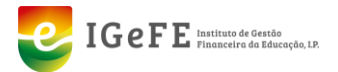

Os campos a preencher são:

- N.º docentes
- N.º horas semanais (Apoio à Aprendizagem e à Inclusão)

Após a edição/confirmação dos dados para salvá-los tem de clicar no botão

🖥 Guardar dados

Estes campos são de preenchimento obrigatório.

## Eixo 3 – Apoio Tutorial Específico

Pode preencher os dados neste eixo após o preenchimento dos dados da Auditoria Contabilística.

| ✓ Dados do eixo submetidos |                      |
|----------------------------|----------------------|
|                            | Editar dados do eixo |
|                            |                      |

Figura 17 – Item Eixo 3 – Apoio Tutorial Específico

### Editar dados

Para editar os dados do eixo deve clicar no botão "Editar dados do Eixo", através do qual acederá à área desses dados.

| REACT - Dados do Eixo 3:                        | Apoio Tutorial Específico<br>io / REACT / REACT - Dados do Eixo 3: Apolo Tutorial Específic | :0                                                            | Guardar dados                                                                    |
|-------------------------------------------------|---------------------------------------------------------------------------------------------|---------------------------------------------------------------|----------------------------------------------------------------------------------|
| TUTORES<br>N.º tutores:<br>8                    |                                                                                             | N.º horas semanais:<br>12                                     |                                                                                  |
| ALUNOS A FREQUENTAR APOIO TUTORIAL ESPECÍFICO   |                                                                                             |                                                               |                                                                                  |
| N.º total de alunos a frequentar:               | Alunos que transitaram / concluiram o ano escolar:                                          | Alunos que não transitaram / não concluiram o ano<br>escolar: | Alunos que anularam matrícula / desistiram / excluídos ou<br>retidos por faltas: |
| 0                                               | 0                                                                                           | 0                                                             | 0                                                                                |
| 3.º Cício<br>N.º total de alunos a frequentar:  | Alunos que transitaram / concluiram o ano escolar:                                          | Alunos que não transitaram / não concluiram o ano<br>escolar: | Alunos que anularam matricula / desistiram / excluídos ou<br>retidos por faltas: |
| 9                                               | 9                                                                                           | 0                                                             | 0                                                                                |
| Secundário<br>N.º total de alunos a frequentar: | Alunos que transitaram / concluiram o ano escolar:                                          | Alunos que não transitaram / não concluiram o ano<br>escolar: | Alunos que anularam matricula / desistiram / excluídos ou<br>relidos por faitas: |
| 0                                               | 0                                                                                           | 0                                                             | 0                                                                                |

Figura 18 – Área dos dados do Eixo 3

Os campos a preencher para os tutores são:

- N.º tutores
- N.º horas semanais

e os campos a preencher para cada ciclo de estudos são:

- N.º total de alunos a frequentar
- Alunos que transitaram / concluíram o ano escolar
- Alunos que não transitaram / não concluíram o ano escolar
- Alunos que anularam matrícula / desistiram / excluídos ou retidos por faltas

Após a edição/confirmação dos dados para salvá-los tem de clicar no botão

🖥 Guardar dados

Estes campos são de preenchimento obrigatório.

# Eixo 4 – Planos de desenvolvimento pessoal, social e comunitário

Pode preencher os dados neste eixo após o preenchimento dos dados da Auditoria Contabilística.

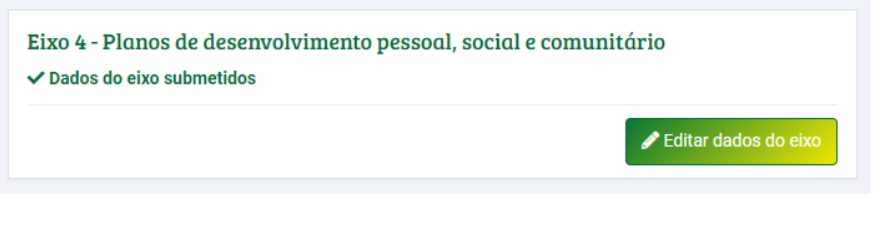

#### Figura 19 - Item Eixo 4 - Planos de desenvolvimento pessoal, social e comunitário

### Editar dados

Para editar os dados do eixo deve clicar no botão "Editar dados do Eixo", através do qual acederá à área desses dados.

| REACT - Dados do Eixo 4: Planos<br>Desenvolvimento Pessoal, Social<br>Mome / Estabelecimentos de Ensino Básico e Secundário / REACT<br>/ REACT - Dados do Eixo 4: Planos de Desenvolvimento Pessoal, Social- | de<br>l e Comunitário<br><sup>e Comunitário</sup> | Guardar dados |
|----------------------------------------------------------------------------------------------------|---------------------------------------------------|---------------|
| Recursos atribuídos - 2020/21:<br>2                                                                                                    | N.º alunos abrangidos:                            |               |

Figura 20 – Área dos dados do Eixo 4

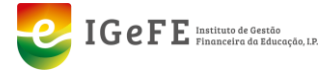

Os campos a preencher são:

- Recursos atribuídos 2020/21
- N.º alunos abrangidos

```
Após a edição/confirmação dos dados para salvá-los tem de clicar no botão
```

🖥 Guardar dados

Estes campos são de preenchimento obrigatório.

### **Recursos Humanos**

A área designada como "Recursos Humanos" apenas poderá ser preenchida após a introdução / edição dos dados nos 4 Eixos.

| Edite os dados de todos os Eixos antes de introduzir os trabalhadores.                                     |                                                                                                    |                         |
|----------------------------------------------------------------------------------------------------|----------------------------------------------------------------------------------------------------|-------------------------|
| Recursos Humanos                                                                                           |                                                                                                    |                         |
| <ul> <li>Sem trabalhadores submetidos no Eixo 1</li> <li>Sem trabalhadores submetidos no Eixo 3</li> </ul> | <ul> <li>Sem trabalhadores submetidos no Eixo 2</li> <li>Sem trabalhadores submetidos no Eixo 4</li> </ul> |                         |
|                                                                                                    |                                                                                                    | Le Ver recursos humanos |
|                                                                                                    |                                                                                                    |                         |

Figura 21 - Recursos Humanos

Clicando em "Ver Recursos Humanos" acede à área dos trabalhadores.

Pode verificar que existe uma tabela através da qual poderá visualizar os dados dos trabalhadores. E onde é também possível pesquisar por trabalhadores e/ou Eixo.

| REAC        | <b>CT - Recur</b> | e Ensino Básico e Secun | <b>NOS</b><br>dário / REA | ACT / REACT-        | Recursos Humanos     |                   | +/    | Adicionar trabalhad     | dor    |
|-------------|-------------------|-------------------------|---------------------------|---------------------|----------------------|-------------------|-------|-------------------------|--------|
| NIF ou nome | do trabalhador    |                         |                           | Eixos<br>1. Reforço | o de Crédito Horário |                   | •     | <b>Q</b> Pesquisar trab | balhac |
| NIF         | Nome              | N.º CC                  | NISS                      |                     | CGA                  | Perfil Profission | al Eb | cos Detal               | lhe    |
|             |                   |                         |                           | Q<br>Sem resul      | itados.              |                   |       |                         |        |

Figura 22 - Eixo 1: Recursos Humanos

No topo desta área, também verifica que se encontra disponível um botão designado como "**Adicionar Trabalhar**", através do qual pode inserir Trabalhadores.

### Adicionar Trabalhador

A área para inserir trabalhador e respetivos dados no âmbito do projeto REACT permite inserir dados em 3 vertentes diferentes.

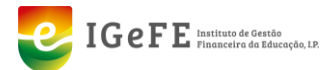

|                                                                | Nome:                                                                                         | Perfit professional:                             |              |
|----------------------------------------------------------------|-----------------------------------------------------------------------------------------------|--------------------------------------------------|--------------|
| Cartão Cidadão:                                                | NES:                                                                                          | CGA:                                             |              |
| Editar dados                                                   |                                                                                               |                                                  |              |
| DOS DOS EIXOS                                                  |                                                                                               |                                                  |              |
| EXXO 1 EXXO 2<br>Reforço de Crédito Horário Educação Inclusiva | EIX0.3 EIX0.4<br>Apoio Tutorial Específico Plano Desenvolvimento Pessoal Social e Comunitário |                                                  |              |
|                                                                |                                                                                               |                                                  | + Addioner m |
|                                                                |                                                                                               |                                                  |              |
|                                                                | Caso o trabalhador tenha participado neste eixo, adi                                          | cione os meses correspondentes no botilio acima. |              |
|                                                                |                                                                                               |                                                  |              |
|                                                                |                                                                                               |                                                  |              |
| DOS DE CONTABILIDADE                                           |                                                                                               |                                                  |              |
|                                                                | rovativo de Despesa Comprovativo de Pagamento                                                 |                                                  |              |

Figura 23 - Adicionar Trabalhador

### 1. Dados do Trabalhador

Para inserir um trabalhador e respetivos dados deve iniciar pela inserção dos dados pessoais.

| DADOS DO TRABALHADOR |       |                      |  |
|----------------------|-------|----------------------|--|
| NIF:                 | Nome: | Perfil profissional: |  |
| N.º Cartão Cidadão:  | NISS: | CGA:                 |  |
|                      |       |                      |  |
|                      |       |                      |  |

Figura 24 - Editar Dados do Trabalhador

Assim nesta área clicar no botão "Editar dados".

| Adicionar dados do trabalhador |       | ×                       |
|--------------------------------|-------|-------------------------|
| NIF:                           | Nome: |                         |
| N.º Cartão Cidadão:            | NISS: | CGA:                    |
|                                |       |                         |
| Perfil profissional:           |       |                         |
|                                |       |                         |
|                                |       | Sair Guardar alterações |

Figura 25 - Inserir dados do Trabalhador

Nesta área deve preencher os campos dos Trabalhadores, e após o preenchimento clicar no botão "**Guardar Alterações**" para salvar os dados preenchidos.

Após o registo de um trabalhador é possível eliminar o mesmo através o do botão "Eliminar Trabalhador".

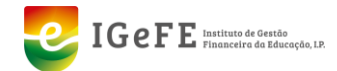

| IF:                | Nome:               | Perfil profissional: |  |
|--------------------|---------------------|----------------------|--|
| 23456789           | Nome do Trabalhador | Docente              |  |
| .º Cartão Cidadão: | NISS:               | CGA:                 |  |
| 0000000ZZ4         |                     | 123456789            |  |

Figura 26 - Eliminar Dados do Trabalhador

Ao adicionar um Trabalhador a área referente aos dados dos diferentes Eixos fica disponível para preenchimento.

### 2. Dados dos Eixos

Para preenchimento dos eixos (ou de um dos eixos) deve selcionar nesta área o separador do eixo pretendido, e de seguida clicar no botão "**Adicionar meses**".

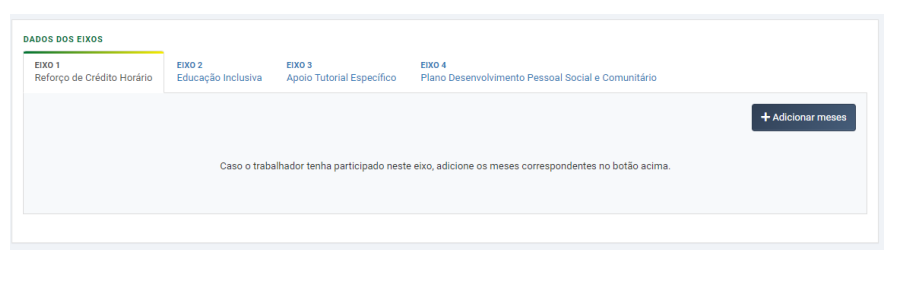

Figura 27 - Dados dos Eixos

Ao clicar no botão para "**Adicionar meses**" num dos eixos (separador), é disponibilizada uma janela pop-up onde é possível inserir uma diversidade de dados.

| Adicionar dados do Eixo 1                                  | 1. Reforço de Crédito Hor           | rário                                    | ×                               |
|------------------------------------------------------------|-------------------------------------|------------------------------------------|---------------------------------|
| • Se os dados relativos a este<br>o efeito.                | e eixo forem iguais para vários     | meses, pode selecioná-los simultaneamo   | ente nas caixas de seleção para |
| Os meses só serão disponi<br>o trabalhador exerceu funções | bilizados nos módulos dos dac<br>s. | los de contabilidade se forem previament | te adicionados nos eixos em que |
| Meses:                                                     |                                     |                                          |                                 |
| setembro 2020                                              | outubro 2020                        | novembro 2020                            | dezembro 2020                   |
| janeiro 2021                                               | fevereiro 2021                      | março 2021                               | abril 2021                      |
| maio 2021                                                  | junho 2021                          | julho 2021                               | agosto 2021                     |
| Crédito Horário Atribuído:                                 |                                     | Horas dadas do Crédito Horário:          |                                 |
|                                                            |                                     |                                          |                                 |
| Valor total do documento:                                  |                                     | Valor a imputar:                         |                                 |
|                                                            |                                     |                                          |                                 |
|                                                            |                                     |                                          |                                 |
|                                                            |                                     |                                          | Sair + Adicionar dados          |

Figura 28 – Exemplo de Inserção de Dados num Eixo

Nesta janela é importante realçar a informação nela disponibilizada:

1. Caso os dados dos eixos sejam iguais para vários meses, poderá selecionálos no mesmo momento nas caixas de seleção para esse efeito;

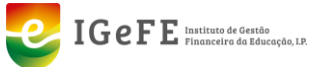

 Os meses apenas serão disponibilizados nos módulos de contabilidade que sejam previamente adicionados no eixos em que o trabalhador exerceu funções.

Nos vários eixos a preencher, se existirem meses com valores exatamente iguais poderá selecionar os meses que comportam o mesmo valor, e depois inserir os valores pretendidos.

### Eixo 1

O preenchimento deve ser realizado selecionando os meses (não esquecendo o ponto 1 anterior) e de seguida preencher os seguintes campos:

- Crédito Horário Atribuído;
- Horas dados do Crédito Horário;
- Valor total do documento referente ao valor do recibo;
- Valor a imputar valor que está incluído no recibo referente ao eixo.

### Eixo 2

O preenchimento deve ser realizado selecionando os meses e de seguida preencher os seguintes campos:

- N.º de Horas Semanais;
- Valor Total do Documento referente ao valor do recibo;
- Valor a imputar valor que está incluído no recibo referente ao eixo.

### Eixo 3

O preenchimento deve ser realizado selecionando os meses e de seguida preencher os seguintes campos:

- N.º de Horas Semanais;
- Valor Total do Documento referente ao valor do recibo;
- Valor a imputar valor que está incluído no recibo referente ao eixo.

### Eixo 4

O preenchimento deve ser realizado selecionando os meses e de seguida preencher os seguintes campos:

- N.º de Horas Semanais;
- Valor Total do Documento referente ao valor do recibo;
- Valor a imputar valor que está incluído no recibo referente ao eixo.

Os dados de preenchimento dos eixos vai sendo disponibilziado no separador dos mesmos.

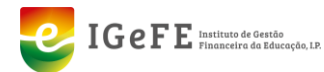

| IXO 1                                | EIXC                              | 2                            | EIXO 3  |                     |  |  |
|--------------------------------------|-----------------------------------|------------------------------|---------|---------------------|--|--|
| eforço de Crédito H                  | lorário Edu                       | ação Inclusiva               | Apoio T | Futorial Específico |  |  |
|                                      |                                   |                              |         |                     |  |  |
|                                      |                                   |                              |         |                     |  |  |
| IXO 4                                | into Pessoal Soc                  | al e Comunitário             |         |                     |  |  |
| e <b>ixo 4</b><br>Plano Desenvolvime | nto Pessoal Soc                   | al e Comunitário             |         |                     |  |  |
| E <b>IXO 4</b><br>Plano Desenvolvime | ento Pessoal Soc                  | al e Comunitário             |         |                     |  |  |
| EIXO 4<br>Plano Desenvolvime         | nto Pessoal Soc<br>Crédito Horári | al e Comunitário<br>Horas da | adas do | Valor total do      |  |  |

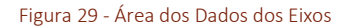

Caso pretenda alterar os valores dos campos registados em qualquer um dos eixos / meses pode utilizar o botão "**Editar**" ou, caso pretenda eliminá-los, pode utilizar o botão "**Eliminar**", disponíveis na tabela junto aos valores de cada mês.

### 3. Dados de Contabilidade

A área designada como Dados de Contabilidade permite registar os dados referentes à área do contabilidade sob várias vertentes, que são:

- Vencimento;
- Contabilidade Geral;
- Comprovativo de Despesa;
- Comprovativo de Pagamento.

| DADOS DE CONTABILI | DADE                |                               |                           |                   |
|--------------------|---------------------|-------------------------------|---------------------------|-------------------|
| Vencimento         | Contabilidade Geral | Comprovativo de Despesa       | Comprovativo de Pagamento |                   |
| A 0 de 7 meses     | A 0 de 7 meses      | A 0 de 7 meses                | A 0 de 7 meses            |                   |
|                    | Adi                 | cione os meses correspondente | is no botão acima.        | + Adicionar meses |
|                    |                     |                               |                           |                   |

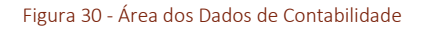

Como pode verificar os separadores dos dados de contabilidade indicam o número de meses a registar (10 de 7 meses).

Para preencher qualquer uma das vertentes, deve primeiro selecionar o separador correspondente, e de seguida clicar no botão "Adicionar meses".

Como já referido anteriormente, nestes dados (de contabilidade) **apenas serão** disponibilizados para preenchimento os dados adicionados previamente nos eixos em que o trabalhador exerceu funções.

Nos várias vertentes dos dados de contabilidade a preencher, se existirem meses com valores exatamente iguais poderá selecionar os meses que comportam o mesmo valor, e depois inserir os valores pretendidos.

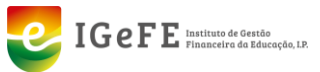

### Vencimento

O preenchimento deve ser realizado selecionando os meses pretendidos e de seguida preencher os seguintes campos:

- Índice de Vencimento selecionar o índice disponibilizado na lista;
- Vencimento Mensal indicar o vencimento;
- Horas semanais número de horas semanais.

### **Contabilidade Geral**

O preenchimento deve ser realizado preenchendo os seguintes campos:

- Mês selecionar mês disponibilizado na lista;
- Número de Conta;
- Número de Lançamento Conbtabilidade Geral.

Nesta vertente de dados de contabilidade, o preenchimento tem de ser realizado mês a mês.

### Comprovativo de Despesa

O preenchimento deve ser realizado preenchendo os seguintes campos:

- Mês selecionar mês disponibilizado na lista;
- Número de Documento (Recibo);
- Data do Documento selecionar o mês no calendário disponibilizado\*;
- Comprovativo da Despesa (Recibo) carregar o ficheiro do tipo PDF.

\* O calendário pode ser utilizado de 2 formas:

- clicando no ícone junto ao campo, e depois de aberto o calendário, navegar nas setas disponíveis no topo do calendário, e depois escolhido o mês/ano selecionar o dia.
- clicando no topo na data mês/ano, que disponibiliza o ano e setas de navegação entre vários anos, e depois selecionar o mês do ano selecionado pretendido, e depois o dia.

| •  |    | NOVE | MBRC | 2021 |    | ►  |
|----|----|------|------|------|----|----|
| D  | s  | Т    | Q    | Q    | S  | S  |
| 31 | 1  | 2    | 3    | 4    | 5  | 6  |
| 7  | 8  | 9    | 10   | 11   | 12 | 13 |
| 14 | 15 | 16   | 17   | 18   | 19 | 20 |
| 21 | 22 | 23   | 24   | 25   | 26 | 27 |
| 28 | 29 | 30   | 1    | 2    | 3  | 4  |
| 5  | 6  | 7    | 8    | 9    | 10 | 11 |

Nesta vertente de dados de contabilidade, o preenchimento tem de ser realizado mês a mês.

### Comprovativo de Pagamento

O preenchimento deve ser realizado preenchendo os seguintes campos:

- Mês selecionar mês disponibilizado na lista;
- Número do Documento;
- Data do Documento;

• Comprovativo de Pagamento (Transferência do Vencimento) – carregar o ficheiro do tipo PDF.

Nesta vertente de dados de contabilidade, o preenchimento tem de ser realizado mês a mês.

### CONSULTAR OS DADOS DE CADA TRABALHADOR

Poderá consultar os dados dos Trabalhador, acedendo à área REACT e depois pode na área dos "Recursos Humanos" clicar no botão "Ver Recursos Humanos".

| Recursos Humanos<br>1 trabalhadores submetidos no Eixo 1<br>A Sem trabalhadores submetidos no Eixo 3 | L 1 trabalhadores submetidos no Eixo 2<br>L 1 trabalhadores submetidos no Eixo 4 |        |
|----------------------------------------------------------------------------------------------------|----------------------------------------------------------------------------------|--------|
|                                                                                                    | Lever recursos h                                                                 | umanos |
|                                                                                                    |                                                                                  |        |

Figura 31 - Recursos Humanos

Ao aceder aos Recursos Humanos são disponibilizadas as seguintes áreas:

- Adicionar Trabalhador;
- Pesquisa de Trabalhador;
- Tabela com informação detalhada sobre os Trabalhadores registados.

| REACT - Recursos Humanos              + Adicionar trabe                · Home / Establicitmentos de Ensite Básico e Becundário / REACT / REACT - Recursos Humanos |                     |             |                |         |                     |                                                                                                    |                             |         |
|----------------------------------------------------------------------------------------------------|---------------------|-------------|----------------|---------|---------------------|----------------------------------------------------------------------------------------------------|-----------------------------|---------|
| NIF ou nome do t                                                                                                    | rabalhador          |             | Eixos<br>Todos |         |                     | ×                                                                                                    | <b>Q</b> Pesquisar trabalha | idor    |
| NIF                                                                                                    | Nome                | N.º CC      | NISS           | CGA     | Perfil Profissional | Eixos                                                                                                    |                             | Detalhe |
| 123456789                                                                                                    | Nome do Trabalhador | 00000000ZZ4 |                | 1234567 | Docente             | 1. Reforço de Crédito Horário     2. Educação Inclusiva     3. Apoio Tutorial Específico     4. Plano Desenvolvimento Pessou | al Social e Comunitário     | 0       |

Figura 32 - Consultar dados de um Trabalhador

Na tabela apresentada é possível consultar os seguintes dados dos Trabalhadores:

- NIF;
- Nome;
- Número do Cartão de Cidadão;
- NISS;
- Número da CGA;
- Perfil Profissional;
- Eixos;
- Detalhe.

Na coluna "**Eixos**", poderão ser consultado quais os eixos em que o Trabalhador se insere.

Na coluna "**Detalhe**" acede-se à página de dados do trabalhador, onde é possível consultar em detalhe todos os dados do Trabalhador nos diversos eixos.

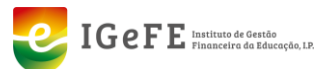

| Home / Establecim                                                                                                    | alhador<br>nentos de Ensino Bási                           | ico e Secundário / REACT / RE                                                                        | ACT - Recursos Humanos / Ec                                                                                                    | ditar trabalhador                                                              |                 |                        |
|----------------------------------------------------------------------------------------------------|------------------------------------------------------------|----------------------------------------------------------------------------------------------------|----------------------------------------------------------------------------------------------------|--------------------------------------------------------------------------------|-----------------|------------------------|
| DOS DO TRABALHAD                                                                                                    | DR                                                         |                                                                                                    |                                                                                                    |                                                                                |                 |                        |
| F:                                                                                                    |                                                            | Nome:                                                                                                |                                                                                                    | Perfil profissional:                                                           |                 |                        |
| 3456789                                                                                                    |                                                            | Nome do Trabalhado                                                                                   | r                                                                                                    | Docente                                                                        |                 |                        |
| º Cartão Cidadão:                                                                                                    |                                                            | NISS:                                                                                                |                                                                                                    | CGA:                                                                           |                 |                        |
| 3456789ZZ4                                                                                                    |                                                            | 12345678900                                                                                          |                                                                                                    |                                                                                |                 |                        |
|                                                                                                    |                                                            |                                                                                                    |                                                                                                    |                                                                                |                 |                        |
| NDOS DOS EIXOS<br>EIXO 1<br>Reforço de Crédito H                                                                          | orário Elxo 2<br>Educaç                                    | EIXO 3<br>ção Inclusiva Apoio Tutor<br>Horas dadas do Crédito                                        | EIXO 4<br>ial Específico Plano De                                                                                                    | senvolvimento Pess                                                             | oal Social e Co | omunitário             |
| DOS DOS EIXOS<br>EIXO 1<br>Reforço de Crédito H<br>Mês<br>setembro 2020                                                   | orário EIXO 2<br>Educaç<br>Crédito Horário at              | ção Inclusiva Apoio Tutor<br>ribuído Horas dadas do Crédito<br>5                                     | EIXO 4<br>Plano De<br>Valor total do documento<br>2727.15                                                                                                    | senvolvimento Pess<br>Valor a imputar<br>575.59                                | Editar          | omunitário<br>Eliminar |
| DOS DOS EIXOS<br>EIXO 1<br>Reforço de Crédito H<br>Mês<br>setembro 2020<br>outubro 2020                                   | EIXO 2<br>Educaç<br>Crédito Horário at<br>5<br>5           | pão Inclusiva EIXO 3<br>Apoio Tutor<br>rribuído Horário<br>5<br>5                                    | EIXO 4<br>Plano De<br>Valor total do documento<br>2727.15<br>2727.15                                                                                              | senvolvimento Pess<br>Valor a imputar<br>575.59<br>575.59                      | Editar          | Eliminar               |
| DOS DOS EIXOS<br>EIXO 1<br>Reforço de Crédito H<br>Mês<br>setembro 2020<br>outubro 2020<br>novembro 2020                  | EIXO 2<br>Educaç<br>Crédito Horário at<br>5<br>5<br>5      | cão Inclusiva EIXO 3<br>Apoio Tutor<br>rribuído Horas dadas do Crédito<br>5<br>5<br>5<br>5           | EIXO 4<br>Plano De<br>Valor total do documento<br>2727.15<br>2727.15<br>2727.15                                                                                   | valor a imputar<br>575.59<br>575.59<br>575.59                                  | Editar          | Eliminar               |
| DOS DOS EIXOS<br>EIXO 1<br>Reforço de Crédito H<br>Mês<br>setembro 2020<br>outubro 2020<br>novembro 2020<br>dezembro 2020 | EIXO 2<br>Educaç<br>Crédito Horário at<br>5<br>5<br>5<br>5 | căo Inclusiva EIXO 3<br>Apoio Tutor<br>rribuído Horas dadas do Crédito<br>5<br>5<br>5<br>5<br>5<br>5 | EIX0 4<br>Plano De           valor total do documento           2727.15           2727.15           2727.15           2727.15           2727.15           2727.15 | senvolvimento Pesso<br>Valor a imputar<br>575.59<br>575.59<br>575.59<br>575.59 | Editar          | Eliminar               |

Figura 33 - Detalhe do Trabalhador

### NOTAS

- Os campos pré-preenchidos devem ser verificados
- O preenchimento dos dados tem obrigatoriamente de iniciar primeiro os dados referentes à Auditoria Contabilística.
- Os ficheiros tem de ser em formato PDF Portable Document File
- O número do Cartão do Cidadão deve ser preenchido na sua totalidade, isto é com o Código de Controlo em letras maiúsculas (ex.: 000000002Z4)
- Os valores monetários devem ser preenchidos usando o caracter "." (ponto) como casa decimal
- Ao editar / inserir os dados são apresentadas mensagens.
   Mensagem de Sucesso

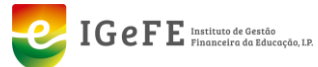

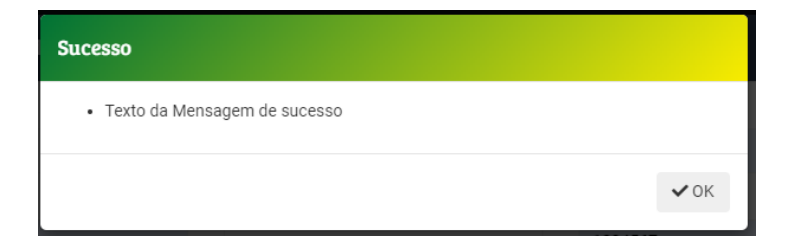

### Mensagem de Erro

| Erro                                   | ×    |
|----------------------------------------|------|
| Texto da Informação / Mensagem de Erro |      |
|                                        | ✔ ОК |